Fidget Spinner Instructions

- 1. Copy and paste the svg code at http://steamcoded.org/lessons/Fidget.svg.txt
- 2. Draw a circle at (500,500) with a radius of 280 and attribute class="case"
  Hint: <circle cx="500" cy="500" r="280" class="case" />
- 3. Draw a circle at (500,187.5) with a radius of 143 and attribute class="bg" add attribute transform="rotate(60,500,500)" to rotate it 60 degrees
- 4. Copy the circle of step 4 and paste on the next line, then change the rotation angle from 60 degrees to 180 degrees
- 5. Copy the circle of step 4 and paste on the next line, then change the rotation angle from 60 degrees to 300 degrees
- 6. Create a group element with attribute class="s1" that will contain 3 child elements Hint: <g class="s1"> Don't forget the closing tag </g> a couple of lines down
- 7. Draw a circle at (500,187.5) with a radius of 170 and attribute class="case"
- 8. Draw a circle at (500,187.5) with a radius of 120 and attribute class="c1"
- 9. Draw a circle at (500,187.5) with a radius of 60 (no class attribute). Note: the circle gets its style from the group element class: s1
- 10. Copy the entire group (all the code from steps 7–10) and paste on the next line, then change the group element class to s2 and add attribute transform="rotate(120,500,500)"
- 11. Copy the entire group (all the code from steps 7–10) and paste on the next line, then change the group element class to s3 and add attribute transform="rotate(240,500,500)"
- 12. Draw a circle at (500,500) with a radius of 135 and attribute class="c2"
- 13. Draw a circle at (500,500) with a radius of 110 and attribute class="c3"

When complete, change the style attribute of the first element with id="grid" from "display:initial" to "display:none" which hides the grid. Then change the style attribute of the element with id="code" from "opacity:0.5" to "opacity:1

- 14. Animate the fidget spinner by adding attribute class="animate" to the group element with id="code"
- 15. The <style> section of code contains definitions that are referenced by a class attribute on an element, for example class="case" references style .case Change the style attributes and notice the effect

## SMIL animation

- 16. Remove the CSS animation of step 14 by deleting the class attribute
- 18. Copy step 16 and paste on the next line, then change id="a2" dur="0.75s" begin="a1.end" This will rotate the fidget spinner 360 degrees in 0.75 seconds when animation with id="a1" ends
- 19. Copy step 16 and paste on the next line, then change id="a3" dur="1s" begin="a2.end" This will rotate the fidget spinner 360 degrees in 1 seconds when animation with id="a2" ends
- 20. Copy step 16 and paste on the next line, then change id="a4" dur="1.5s" begin="a3.end" This will rotate the fidget spinner 360 degrees in 1.5 seconds when animation with id="a3" ends
- 21. Copy step 16 and paste on the next line, then change id="a5" dur="2s" begin="a4.end" This will rotate the fidget spinner 360 degrees in 1 seconds when animation with id="a4" ends

## Notes

22. The animation id="a1" begins at 0s or begins when animation with id="a5" ends